## Приложение 4

## ОПИСАНИЕ

## УСТРОЙСТВ NSG-502, NSG-502/C

ССЭ СЕРТИФИКАТ СООТВЕТСТВИЯ № ОС/1-СПД-148

#### Руководство пользователя

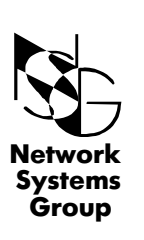

Группа Сетевые Системы

Москва - 2001

## СОДЕРЖАНИЕ

| 1                             | ОБЩЕЕ ОПИСАНИЕ                                                                                                    | 3                            |
|-------------------------------|----------------------------------------------------------------------------------------------------|------------------------------|
| 1.1                           | НАЗНАЧЕНИЕ И ОБЛАСТЬ ПРИМЕНЕНИЯ                                                                                                    | 3                            |
| 1.2                           | ОПИСАНИЕ УСТРОЙСТВА                                                                                                    | 4                            |
| 2                             | ОСНОВНЫЕ ХАРАКТЕРИСТИКИ                                                                                                    | 6                            |
| 3<br>3.1<br>3.2<br>3.3<br>3.4 | ПОДГОТОВКА УСТРОЙСТВА К РАБОТЕ<br>ПОРЯДОК ПОДКЛЮЧЕНИЯ<br>НАЧАЛЬНОЕ КОНФИГУРИРОВАНИЕ УСТРОЙСТВА<br>(ПРОЦЕДУРА «ХОЛОДНЫЙ СТАРТ»)<br>ЗАПУСК МЕНЮ ЗАГРУЗЧИКА<br>ВКЛЮЧЕНИЕ РЕЖИМА LEC <b>(Loop Extender Circuit)</b> | 7<br>7<br>7<br>8<br><b>9</b> |
| 4                             | МОДИФИКАЦИЯ УСТРОЙСТВА                                                                                                    | 10                           |
| 4.1                           | ОБНОВЛЕНИЕ ПРОГРАММНОГО ОБЕСПЕЧЕНИЯ                                                                                                    | 10                           |

# 1 ОБЩЕЕ ОПИСАНИЕ

#### 1.1 НАЗНАЧЕНИЕ И ОБЛАСТЬ ПРИМЕНЕНИЯ

**NSG-5**xx это серия недорогих маршрутизаторов со встроенными высокоскоростными средствами доступа к Internet или корпоративной сети по цифровым абонентским линиям (DSL).

**NSG-502** - автономное мультипротокольное устройство, предназначенное для работы в сетях передачи данных в качестве IP-маршрутизатора, подключаемого непосредственно к физической линии.

Среди вариантов использования можно выделить следующие:

- объединение локальных сетей, расположенных на расстоянии до 6,5 км;
- подключение ЛВС к провайдерам услуг Internet;
- подключение удаленных пользователей к локальным сетям по выделенным и коммутируемым линиям;
- устройство доступа в сети X.25 и Frame Relay.

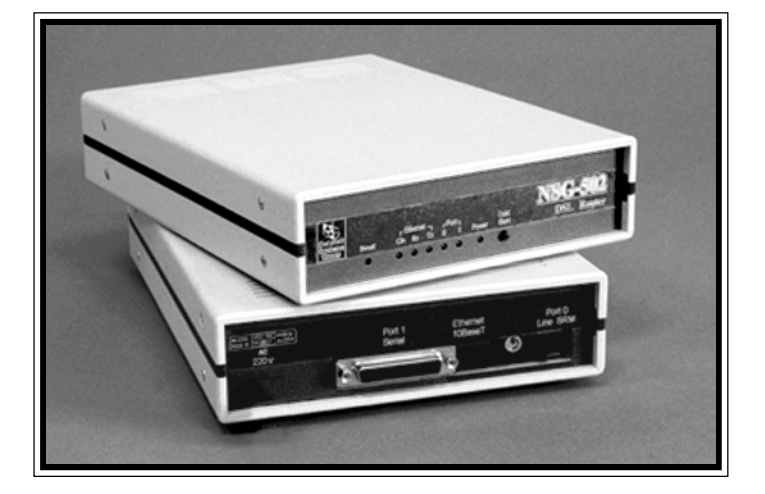

Рис.1 Внешний вид устройства NSG-502

Программное обеспечение и конфигурация хранятся во внутренней Flash памяти и не требуют загрузки при включении питания.

Устройство допускает удаленное конфигурирование и мониторинг.

#### 1.2 ОПИСАНИЕ УСТРОЙСТВА

**NSG-502** представляет собой трехпортовое устройство (Ethernet, Serial, Line). Нумерация портов, которая используется при настройке устройства, показана на рис. 2.

**Примечание:** В устройстве **NSG-502/С** порт Ethernet <u>не</u> <u>устанавливается</u>.

Порт 0 (Line) предназначен для подключения к выделенной физической линии (2-х проводный телефонный медный кабель). При подключении линии к порту используется разъем RJ-45. В качестве сетевого протокола порта может быть выбран один из WAN протоколов (X.25, Frame Relay, Cisco-HDLC). Максимальная скорость порта - 160 кбит/с.

Порт 1 (Serial) имеет интерфейс V.24 или V.35, который определяется подключенным к нему кабелем (разъем DB-25F).

В качестве сетевого протокола порта может быть выбран один из WAN протоколов, приведенных в п. 2. Максимальная скорость порта - 2 Мбит/с.

Порт 2 (Ethernet) предназначен для подключения к локальной сети Ethernet IEEE 802.3 10 Base-T. (разъем RJ-45)

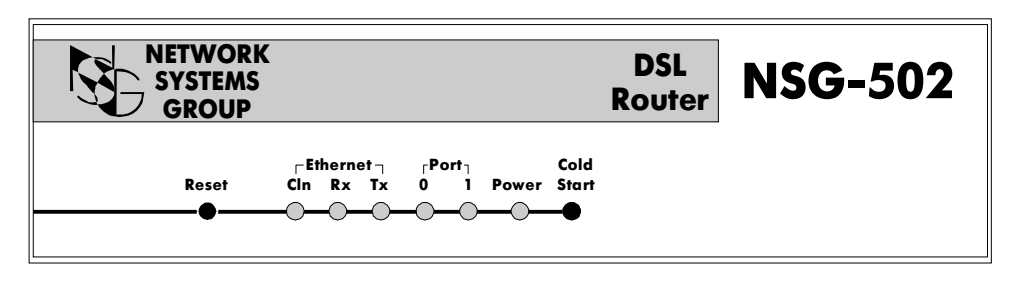

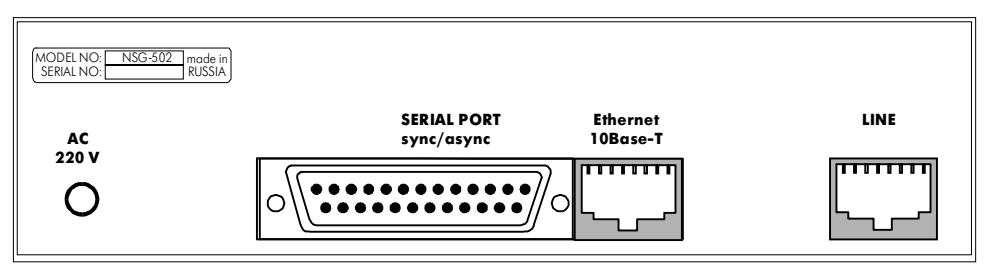

Рис.2 Передняя и задняя панели устройства NSG-502

На передней панели устройства выведена световая индикация, позволяющая определить состояние устройства, кнопки **Reset** и **Cold Start**.

Кнопка **Reset** предназначена для выполнения операции «сброса» устройства, что эквивалентно выключению и включению питания.

Кнопка **ColdStart** предназначена для запуска устройства в режиме «МЕНЮ-ЗАГРУЗЧИКА» (п.3.3).

Назначение светодиодов:

"Power" — индикация включения;

"О", "1" — состояние портов Line и Serial.

В зависимости от типа протокола, обслуживающего данный порт, загорание светодиода означает:

— для порта Х.25 - установление соединения на канальном и сетевом уровне;

- для порта Frame Relay, в зависимости от типа протокола управления (MN):
  - успешный обмен данными по выбранному протоколу управления (ANNEX\_A, ANNEX\_D, LMI);
  - наличие синхронизации на цифровом интерфейсе порта, протокол управления не назначен (MN: NONE);
- для порта PAD наличие в данный момент установленного логического соединения;
- для порта HDLC аналогично Frame Relay (MN: NONE);
- для порта SLIP IP интерфейс, назначенный на данный порт, находится в состоянии UP.

Состояние порта **Ethernet**:

- "**Тх**" передача данных порта Ethernet\*;
- "Rx" происходит передача данных абонентам сети\*;
- "Cln" обнаружена ситуация "collision" (т.е. одновременная передача двух и более абонентов)\*.

5

# 2. ОСНОВНЫЕ ХАРАКТЕРИСТИКИ

#### Протоколы WAN:

- · Frame Relay (LMI, Annex A, Annex D, Annex G, RFC-1490);
- X.25 (X.25 DTE/Switch DCE, RFC 1356, Reverse Charging, Fast Select, NUI);
- · Cisco/HDLC;
- X.3/X.28/X.29 PAD;
- SLIP (RFC-1055);
- PPP (RFC-1661, RFC-1662).

#### Протоколы Internet:

- IP (RFC-791);
- · ICMP (RFC-792);
- UDP (RFC-768);
- TCP (RFC-793);
- · RIP (RFC-1058);
- TELNET.

#### Протоколы LAN:

- ARP (RFC-826);
- IP Ethernet (RFC-791, RFC-1042).

#### Конфигурирование и мониторинг:

- · Локальное управление (процедура «Холодный старт»);
- Удаленное управление (PAD (X.25), Telnet (TCP/IP);
- SNMP (v. 1) агент, MIB-II (зарегистрирован IANA).

#### Аппаратные характеристики:

- CPU Motorola MC68EN302;
- Память 512 Kb FLASH, 4 Mb DRAM;

#### Модемные характеристики:

• Полнодуплексная передача по одной симметричной витой паре;

перемычками);

- Линейная скорость 160 или 80 kbps (выбирается
- Расстояние до 5.2 км (кабель 0.5 mm);
- Линейное кодирование BiPhase;
- Разъем интерфейса RJ-45;

#### Механические характеристики:

- размер 172 x 48 x 228 мм;
- масса 0,9 кг.

#### Климатические условия:

- температура 5°С 50°С;
- влажность 10% 85%.

6

# ПОДГОТОВКА УСТРОЙСТВА К РАБОТЕ

### 3.1 ПОРЯДОК ПОДКЛЮЧЕНИЯ

Установка устройства производится в следующем порядке:

- выполните процедуру «ХОЛОДНЫЙ СТАРТ» (п.3.2) и установите параметры конфигурации устройства;
- выключите устройство;
- установите, если необходимо, режим LEC (п.3.4);
- подключите интерфейсные кабели к портам устройства.

#### 3.2 НАЧАЛЬНОЕ КОНФИГУРИРОВАНИЕ УСТРОЙСТВА (ПРОЦЕДУРА «ХОЛОДНЫЙ СТАРТ»)

Процедура "ХОЛОДНЫЙ СТАРТ" предназначена для того, чтобы иметь возможность установить конфигурацию NSG-502. Данная процедура используется крайне редко: при самом первом запуске NSG-502, а также в случае, когда из-за изменений в таблице маршрутизации или параметрах портов не доступен модуль MANAGER.

Для выполнения процедуры "ХОЛОДНЫЙ СТАРТ" необходимо войти в МЕНЮ ЗАГРУЗЧИКА (см. п. 3.3).

Выберите в меню пункт 7. На экране появится сообщение:

Cold\_Start is ON
Bыберите в меню пункт 8, после чего появится сообщение:
Continue
Current Partition #0
Label:
=== NSG Loader.Version 1.1 (Dec 27 1999) ===
=== Copyright (C) 1999 by Network Systems Group Ltd. ===
NSG-502/Network Systems Group
Load...OK
Start.
Decompress...OK
Check...OK
NSG PAD Version 7.1.1 (Dec 27 1999) PORT #01

Нажмите клавишу "Enter" и вы увидите:

#### ColdStart: Manager:

После этого вы подключены к модулю MANAGER и можете конфигурировать устройство (п.2.1 Руководство пользователя. Общая часть);

После установки и **сохранения** требуемых параметров (п.2.5.2 Руководство пользователя. Общая часть) нажмите кнопку "Reset".

#### 3.3 ЗАПУСК МЕНЮ ЗАГРУЗЧИКА

При работе в режиме меню загрузчика можно выполнять следующие действия:

- обновление программного обеспечения;

- выполнение процедуры «Холодный старт»;

- выполнение некоторых функций тестирования аппаратного обеспечения.

Для запуска устройства в режиме меню загрузчика подключите СОМ-порт компъютера к порту «**Serial**» устройства NSG-502 стандартным модемным кабелем (прямым) или кабелем CA5-V24/D25/FC.

Запустите на компъютере программу, работающую с СОМ-портом в терминальном режиме.

**Примечание:** В случае выполнения функции обновления программного обеспечения терминальная программа должна обладать возможностью передавать файлы с помощю Xmodem-протокола.

При установке параметров СОМ-порта следует использовать значения:

Скорость передачи (Baud Rate) — 9600 бит/с; Длина символа (Length) — 8 бит; Проверка четности (Parity) — отсутствует (NONE); Количество стоп-бит (Stop Bit) — 1.

Нажмите кнопку "Cold Start" и, не отпуская ее, нажмите и отпустите кнопку "Reset". На экране терминала должна появиться надпись:

=== NSG Boot Version 2.0 (Dec 20 1999) ===
=== Copyright (C) 1999 by Network Systems Group Ltd. ===
Load boot...OK
Check boot...OK
Start boot

Press <Esc> and <Enter> for Boot Setup....

Отпустите кнопку "Cold Start" и последовательно нажмите клавиши "Esc" и "Enter". После этого на экране появится МЕНЮ ЗАГРУЗЧИКА:

\*\*\* Boot Setup \*\*\*

- 1. <Reserved>
- 2. <Reserved>
- 3. Update software
- 4. Set current partition
- 5. Test DRAM
- 6. Test LED
- 7. Cold Start
- 8. Continue

Пункты меню выбираются цифровыми клавишами. Выход из режима МЕНЮ ЗАГРУЗЧИКА осуществляется либо нажатием клавиши "8" (Continue), либо нажатием кнопки "Reset" на устройстве.

#### 3.4 ВКЛЮЧЕНИЕ РЕЖИМА LEC (Loop Extender Circuit)

LEC или «схема добавленной петли» позволяет увеличить дальность работы SRM интерфейса более, чем на 1 км. Если используется режим LEC, то минимальное расстояние на линии должно быть не менее 650 м.

В таблице приводятся ориентировочные значения максимальной дальности связи для физических линий, выполненных телефонным кабелем ТПП-0,4 (погонная емкость 45±8нФ/км, волновое сопротивление 132 Ом) и ТПП-0,5 (погонная емкость45±8нФ/км, волновое сопротивление 112 Ом) для скоростей обмена 160 кбит/с и 80 кбит/с.

|                | 160 кбит/с |               | 80 кбит/с     |            |
|----------------|------------|---------------|---------------|------------|
| Конфигурация   | ТПП-0,4    | ТПП-0,5       | ТПП-0,4       | ТПП-0,5    |
| Без LEC        | 0 — 3,2 км | 0 — 4,6 км    | 0 — 3,8 км    | 0 — 5,3 км |
| С использ. LEC | 0,5—4,2 км | 0,65 — 5,2 км | 0,65 — 4,7 км | 0,9—6,5 км |

Рис. 3 Расположение перемычек на модуле SRM-2.

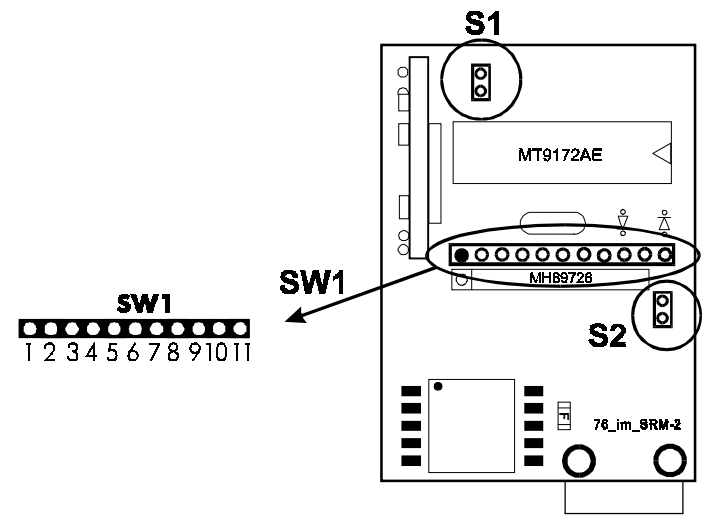

SW1 - Установка режима LEC:

LEC OFF — замкнуты 1-2; 3-4; 6-7; 9-10;

- LEC ON замкнуты 1-2; 4-5; 7-8; 10-11;
- S1, S2 Выбор линейной скорости обмена:
  - S1 и S2 разомкнуты скорость в линии 160 кбит/с;
  - S1 и S2 замкнуты скорость линии 80 кбит/с.

# 4. МОДИФИКАЦИЯ УСТРОЙСТВА

#### 4.1 ОБНОВЛЕНИЕ ПРОГРАММНОГО ОБЕСПЕЧЕНИЯ

Процедура предназначена для замены программного обеспечения, которое находится в энергонезависимой памяти (Flash), устройства.

#### 🐨 ВНИМАНИЕ!

При обновлении программного обеспечения все текущие параметры конфигурации устройсва будут заменены параметрами «Фабричные установки». Для сохранения текущих установок рекомендуется выполнить вывод конфигурации в виде Script-файла (п.2.5.5 Руководства пользователя. Общая часть)

Для выполнения процедуры требуется файл с новым программным обеспечением, который можно получить через Internet (www.nsg.ru) или обратившись к фирме-производителю.

Для выполнения процедуры загрузки необходимо войти в МЕНЮ ЗАГРУЗЧИКА (см. п. 3.3).

Выберите в меню пункт 3. На экране появится сообщение: +++ Update Software +++

- 0. 9600
- 1. 19200
- 2. 38400
- 3. 57600
- 4. 115200
- 5. 230400

Select speed [0]> Выберите скорость передачи (например 4), далее появится сообщение:

!!! Current rate will be set to 115200 bps !!!

\*\*\* Change baud rate on your terminal and press <Enter> \*\*\* Измените скорость вашего терминала, нажмите <Enter> и вы увидите: +++ Your current baud rate is 115200 bps +++ Please, start XModem sender. XModem receiving started...

Начните передачу файла, содержащего новое программное обеспечение, с помощью Xmodem-протокола. После окончания передачи появятся следующие сообщения:

```
Image received. Checking...OK
Label:
=== NSG Loader.Version 1.1 (Dec 27 1999) ===
=== Copyright (C) 1999 by Network Systems Group Ltd. ===
NSG-502/Network Systems Group
*** ATTENTION ***
Now image will be writing into non-volatile memory
Old image will be erasing!
Are you sure ?
```

Если Вы согласны установить данную версию, нажмите «У», на экране появится следующеее сообщение:

```
*** ATTENTION Do not power off or reset until image updating finished ***
Erasing...OK
Writing...OK
Updating successfuly finished.
    *** ATTENTION: Cold Start set to ON (see User's Guide) ***
```

Появление этого сообщения означает успешную запись нового программного обеспечения в энергонезависимую память (Flash) устройства.

Устройство продолжает находиться в режиме МЕНЮ ЗАГРУЗЧИКА и готово к начальному конфигурированию.

Примечание: После загрузки программного обеспечения устройство автоматически устанавливает режим запуска «ХОЛОДНЫЙ СТАРТ» (>Cold\_Start is ON).

Выберите в меню пункт 8, после чего появится сообщение:

```
>Continue
Current Partition #0
Label:
=== NSG Loader.Version 1.1 (Dec 27 1999) ===
=== Copyright (C) 1999 by Network Systems Group Ltd. ===
NSG-502/Network Systems Group
Load...OK
Start.
Decompress...OK
Check...OK
```

105187, МОСКВА ул. Кирпичная д. 39 офис 1302 тел: (095) 918-32-11 факс: (095) 918-27-39 E-mail: info@nsg.ru

www.nsg.ru www.nsg-ru.com

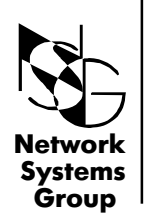

Группа Сетевые Системы